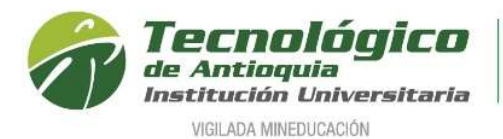

## Solicitud de descuento electoral, período académico 2022-2

Es la petición para que se aplique el 10% del descuento electoral en el costo de matrícula de cada semestre y tendrá vigencia hasta las próximas elecciones.

Ingresar en el siguiente enlace: https://campus.tdea.edu.co/

Se recomienda hacer uso del navegador Google Chrome de navegadores.

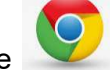

Se puede usar otro tipo

1. Debe ingresar a Campus con el usuario y contraseña autorizada desde el momento de la admisión, si no lo recuerda dar clic en "Recuperar Contraseña".

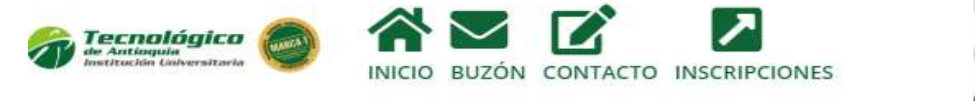

|           | Ingresar | 5 |
|-----------|----------|---|
| Contrasei | ĩa       |   |
| USUALIO   |          |   |

2. Ingresar al menú de Servicios, luego Solicitudes de Descuento Electoral.

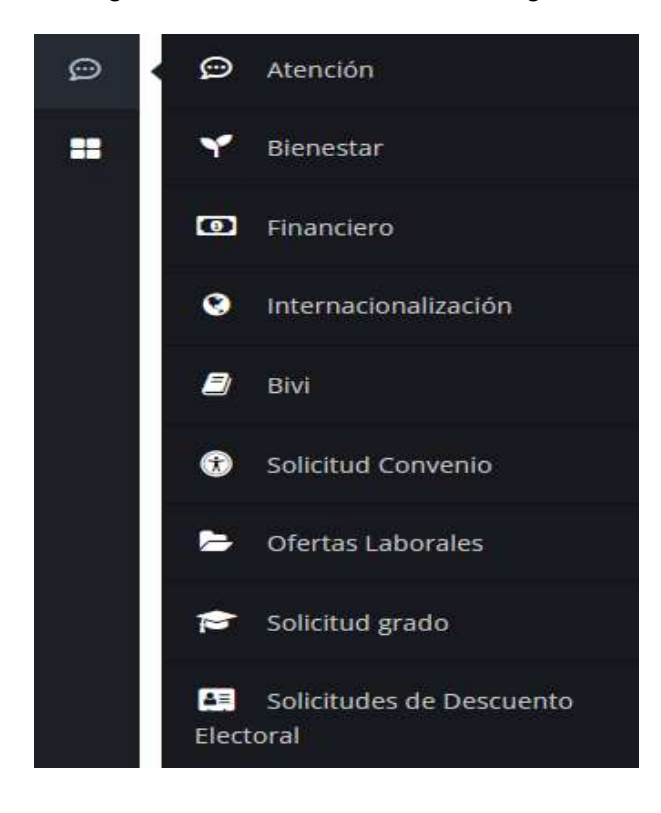

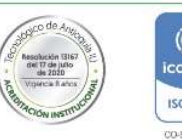

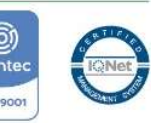

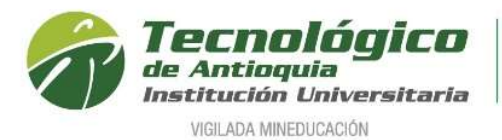

3. A continuación, se activa el nombre del período electoral por recibir, la fecha de inicio corresponde a la apertura de solicitudes y la fecha final es cuando termina la vigencia de dichas elecciones.

La recepción del certificado en cada semestre dependerá de las fechas establecidas en el calendario académico para las matrículas.

Las Elecciones de los Consejos Municipales de Juventud solo aplica para menores de edad.

| 📢 Periodos Electo                                            | orales        |             |                    | 🖪 Mis Solicitudes |  |
|--------------------------------------------------------------|---------------|-------------|--------------------|-------------------|--|
| Nombre periodo                                               | Fecha inicial | Fecha final | Crear<br>solicitud |                   |  |
| Elecciones Presidenciales<br>19 de Junio de 2022             | 01/06/2022    | 29/10/2023  | +                  |                   |  |
| Elecciones Consejos de<br>Juventud 5 de Diciembre de<br>2021 | 01/06/2022    | 29/10/2023  | +                  |                   |  |

4. Hacer clic en el botón "Crear Solicitud"

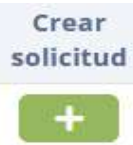

5. Aparecerá este mensaje emergente, donde se adjunta el certificado vigente en alguno de los formatos autorizados y se da clic en "Enviar solicitud".

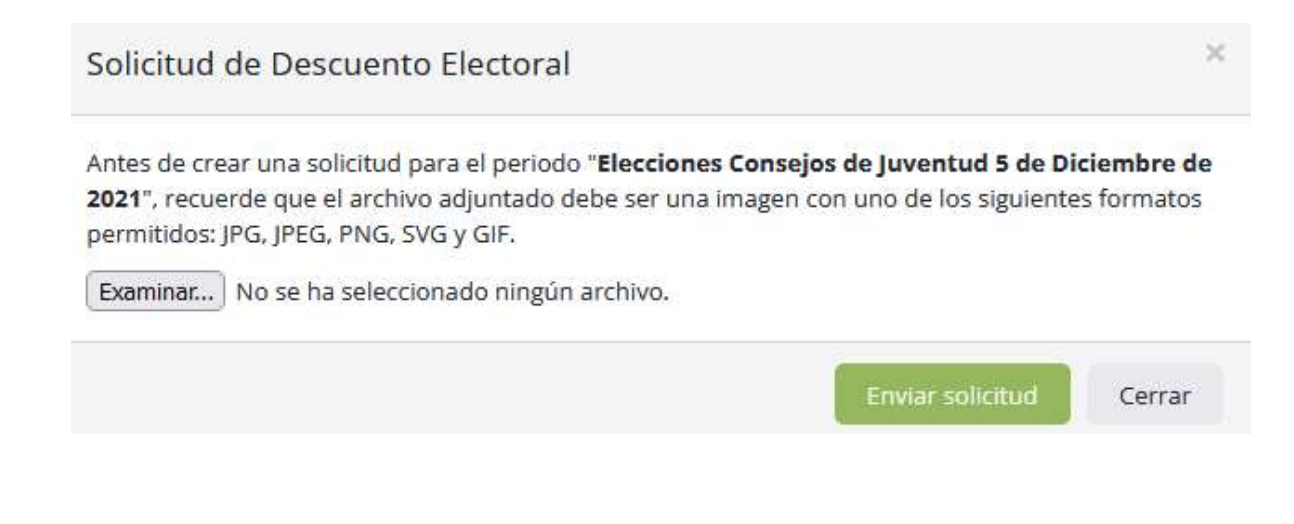

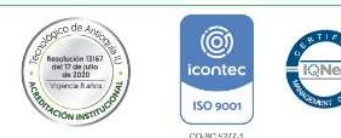

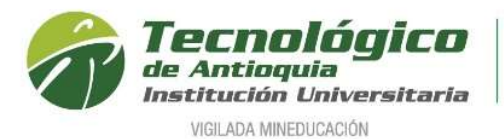

6. En el correo personal recibirá una notificación con la solicitud guardada en el estado pendiente de revisión.

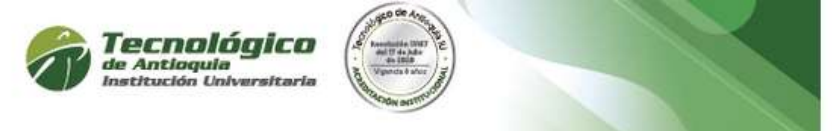

Cordial Saludo Eliana Lopez

Su solicitud de descuento electoral del periodo **ELECCIONES CONSEJOS DE JUVENTUD 5 DE DICIEMBRE DE 2021** fue ingresada en el sistema campus y se encuentra en estado pendiente de revisión.

Certificado Electoral Adjuntado

| Registrad                                   | uría Nacional del Estado Civil |
|---------------------------------------------|--------------------------------|
|                                             | LECCIONES                      |
| Cédula de Ciudadania                        |                                |
| Nombre y Apellido _                         |                                |
| ANTIOQUIA<br>Departamento                   | MEDELLIN<br>Municipio/Distrito |
| SEC. ESC. JOSE DE SAN<br>Puesto de Volación | N MARTIN<br>Zona 18 Mesa 001   |
|                                             | 0119543513                     |
| Firma                                       |                                |

Descargar certificado

7. En la plataforma Campus menú Servicios / Solicitudes de Descuento Electoral, se podrá consultar el estado de su solicitud.

| Periodos Electorales                                 |               |             | Mis Solicitudes    |                                                  |                          |            |
|------------------------------------------------------|---------------|-------------|--------------------|--------------------------------------------------|--------------------------|------------|
| Nombre periodo                                       | Fecha inicial | Fecha final | Crear<br>solicitud | Nombre periodo                                   | Certificado<br>electoral | Estado     |
| Elecciones Presidenciales<br>19 de Junio de 2022     | 01/06/2022    | 29/10/2023  | +                  | Elecciones Presidenciales 19 de<br>Junio de 2022 |                          | Rechazado  |
| Elecciones Consejos de<br>luventud 5 de Diciembre de | 01/06/2022    | 29/10/2023  | +                  | Elecciones Presidenciales 19 de<br>Junio de 2022 |                          | Autorizado |

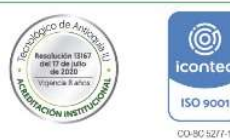

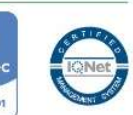

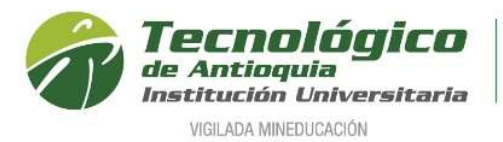

8. Una vez se valide el certificado, recibirá en el correo personal una notificación de autorización o el motivo del rechazo y de esa manera lo adjunte nuevamente sí es el caso.

## **RECHAZO:**

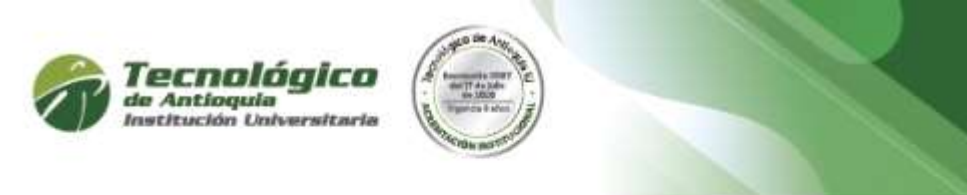

Cordial Saludo Eliana Lopez

Su solicitud de descuento electoral para el periodo ELECCIONES CONSEJOS DE JUVENTUD 5 DE DICIEMBRE DE 2021 fue rechazada. Puede crear una nueva solicitud con un certificado valido antes que finalice el periodo electoral.

OBSERVACIÓN: Se rechaza, debido a que ya es mayor de edad. Adjuntar el certificado vigente

## AUTORIZACIÓN:

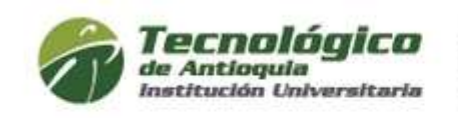

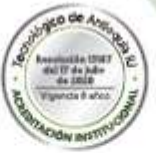

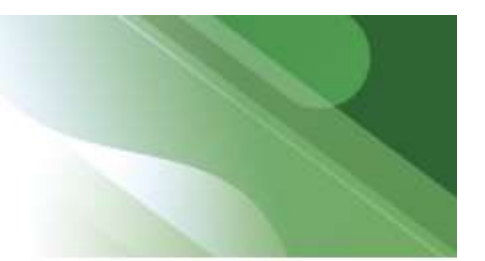

Cordial Saludo Eliana Lopez

Su solicitud de descuento electoral para el periodo ELECCIONES CONSEJOS DE JUVENTUD 5 DE DICIEMBRE DE 2021 fue autorizada.

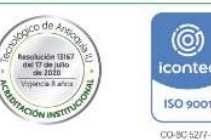

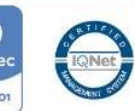